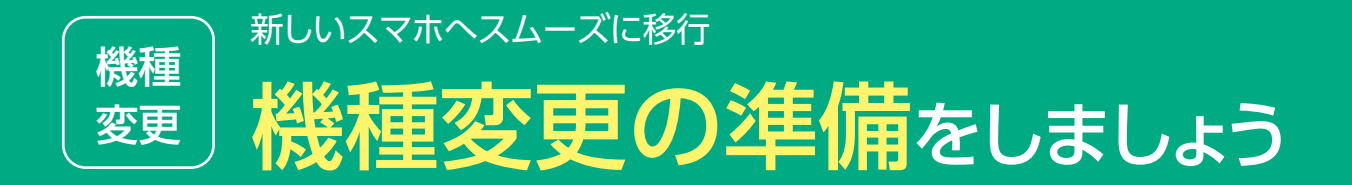

### 変更前にご準備 いただきたい作業です。

# 移行時に使用する各種アカウントを再確認します

### dアカウントのID/パスワードの確認

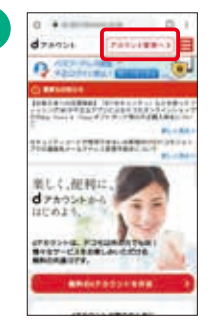

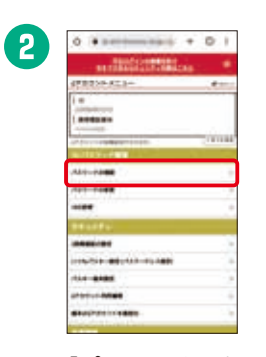

dアカウントポータル サイトで[アカウント 管理へ」をタップ。

「パスワードの確認」 をタップ。

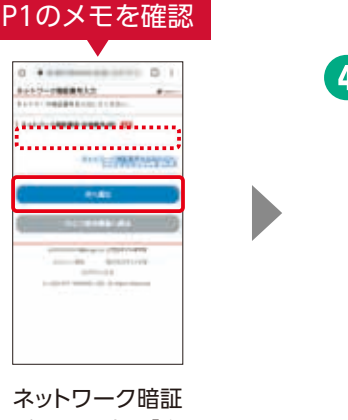

番号を入力し「次 へ進む」をタップ。

3

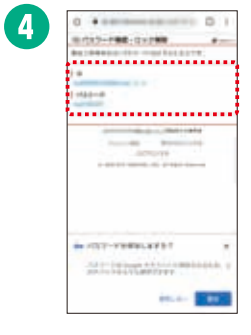

[ID][パスワード]が 表示されます。

新しいスマホ・タブレットで、ドコモのサービスとGoogle™のサービスをすぐに利用できるようにするために、 事前に「dアカウント」と「Google™アカウント」を確認しておきましょう。\*Wi-Fiやテザリングをご利用中の場合は接続をOFFにしてください。

#### Gmail™アドレスのご確認方法

| and Second Second Second | 2                           |
|--------------------------|-----------------------------|
| 19 11 11 10 0            | O Habu-                     |
| 222212                   | O BRANCHER DICK DAMAGE      |
| × 1 9 0 0                | O ====                      |
|                          | O start same                |
|                          | Terine                      |
|                          |                             |
|                          | O Parity                    |
| 💻 🛯 🖬 🗎 😁                | O 2-7-68                    |
| . 1848                   | Contraction College Landson |
|                          | and There are added         |

# SDカードへのバックアップ

ご注意事項

下記のとおり、サービスを終了いたします。

終了日まで機能はご利用いただけます。ア

プリのサービス終了に伴い、本アプリを

使ったSDカードへのバックアップ機能で作 成したバックアップデータは復元できなく

なります。各種データのバックアップ方法を

(2024年11月19日(火)サービス終了予定)

■Android スマートフォン向け

・ドコモデータコピー

・ドコモバックアップ

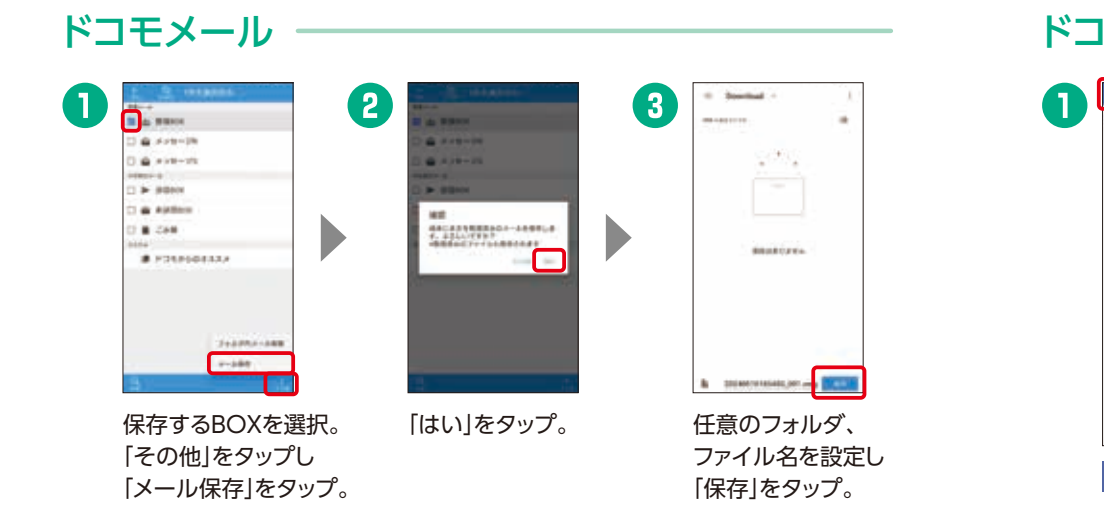

#### ドコモ電話帳

ある「設定」をタップ。

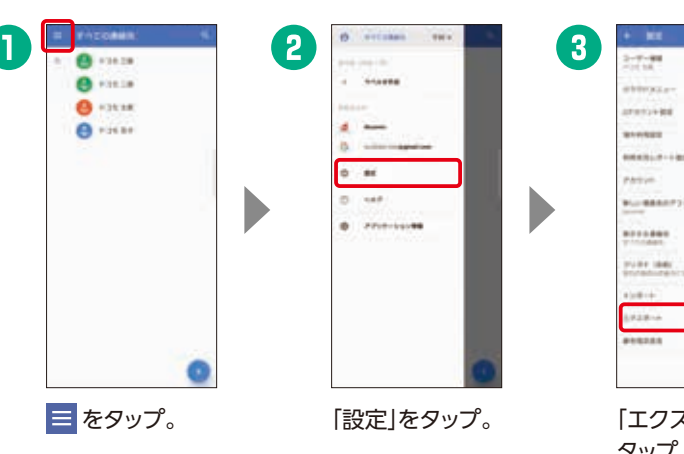

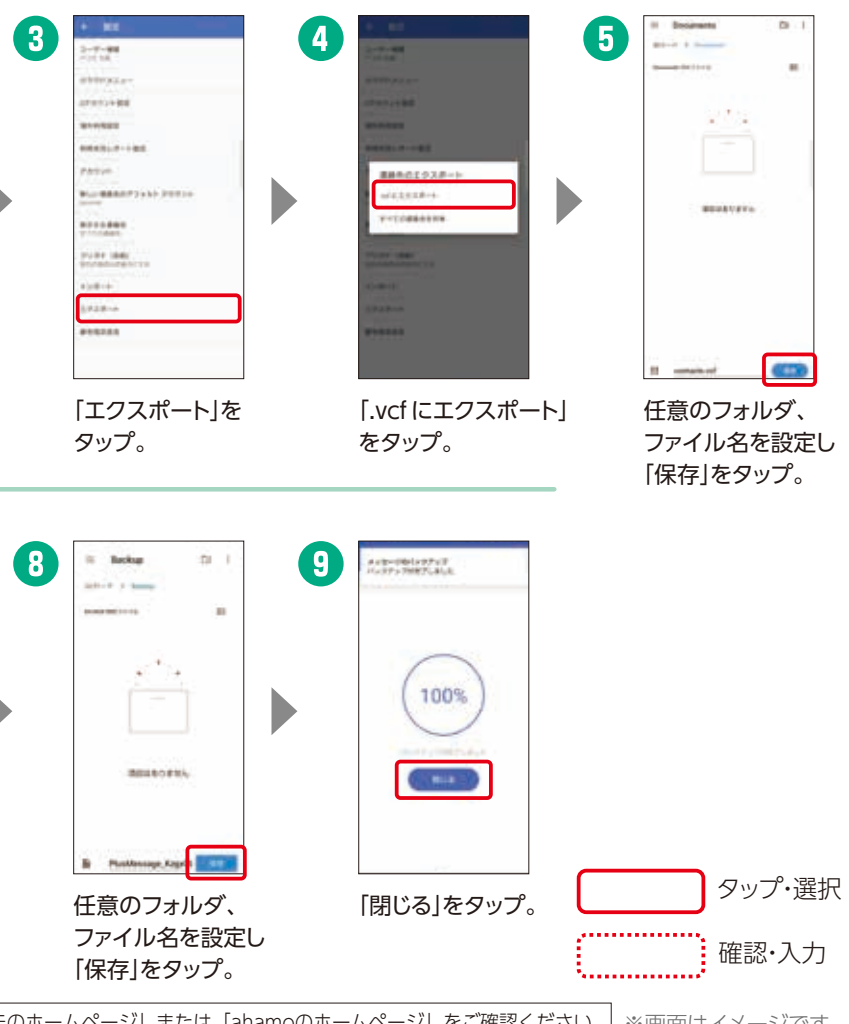

+メッセージ

ご確認願います。

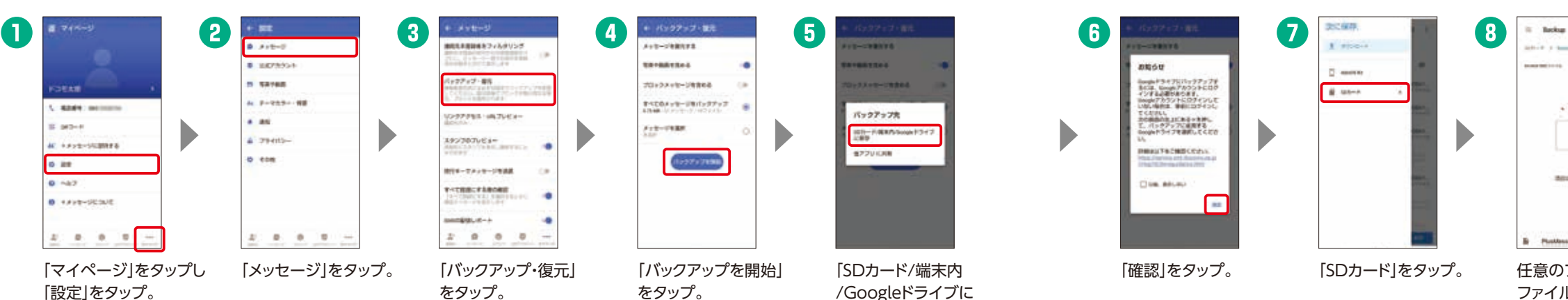

保存しをタップ。

ahamoのお客さまへの提供条件については「ドコモのホームページ」または「ahamoのホームページ」をご確認ください。 ※画面はイメージです。

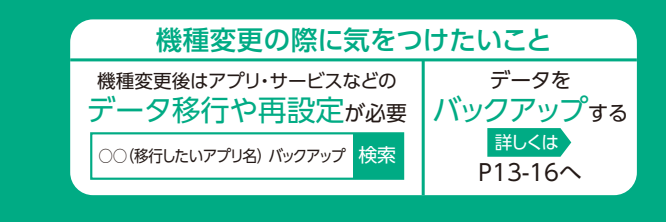

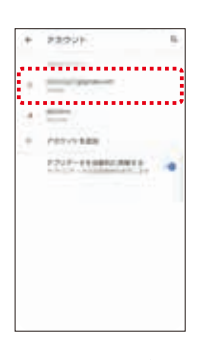

Gmail™アドレスが 表示されます。

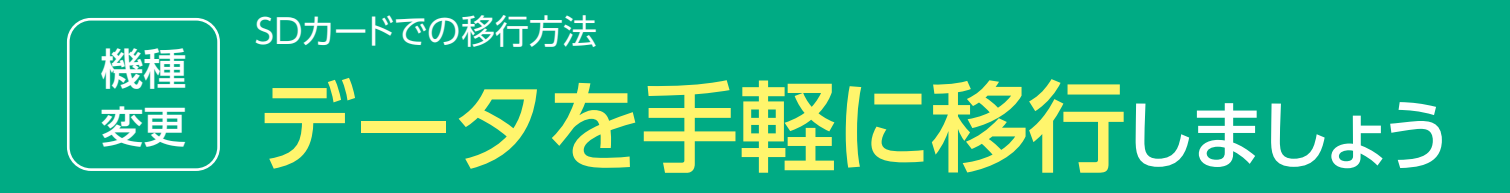

### バックアップしたデータを 復元することができます。

#### どうして作業するの?

機種変更するときに、今までのスマートフォン・タブレットにあったデータを 一括でかんたんに移行することができるので、すぐに新しいスマートフォン・ タブレットを使いはじめることができます。

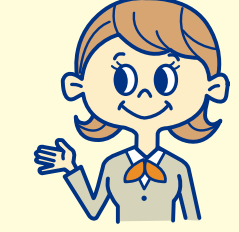

#### その他のデータ移行方法

DOCOPY(ドコピー) ドコモショップに設置した専用機器を使って、 ドコモスマートフォン、ドコモケータイ、iPhone、 他社端末間のデータ移行が可能です。

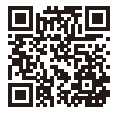

# SDカードからの復元

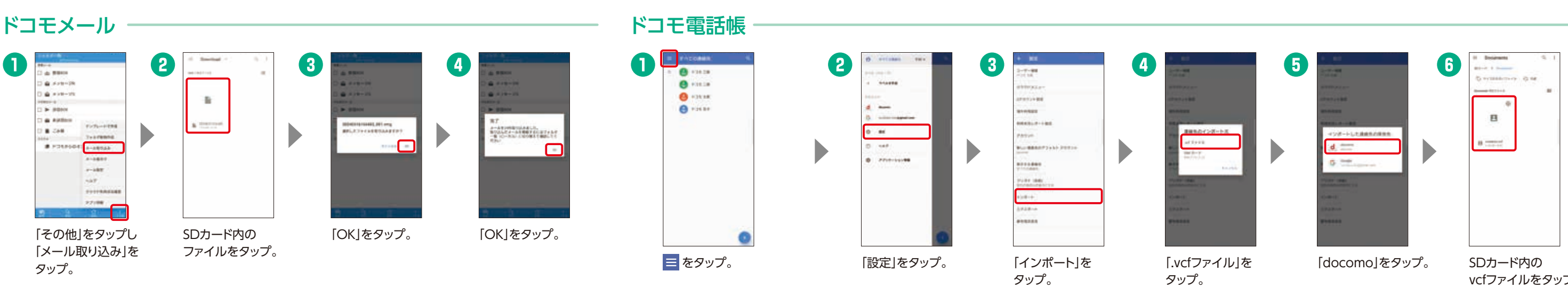

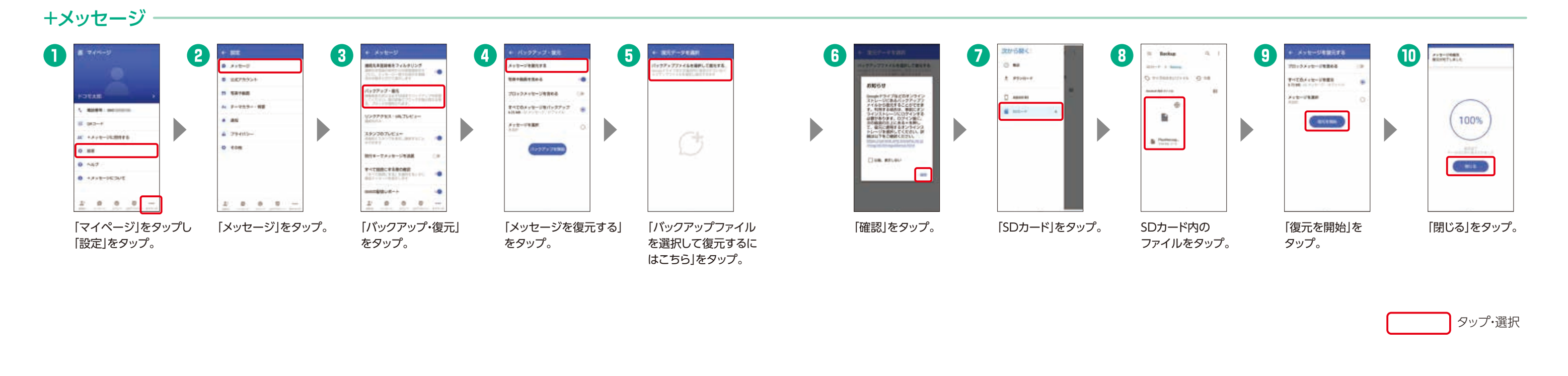

#### バックアップは普段から行いましょう

定期的にバックアップしておけば、機種変更以外でも、 故障時や誤ってデータを削除したときのデータ移行も スムーズです。

vcfファイルをタップ。

#### 機種変更をはじめる前に 機種 おサイフケータイの移行をしましょう 変更

### スムーズな移行ができるように、 各サービスの設定を確認しましょう。

#### どうして設定するの?

おサイフケータイ対応の各サービスのデータ移行は、お客さ まご自身で行っていただく必要があります。手続きを行わな いと、変更後の継続利用ができなかったり、再発行手数料が かかる場合があります。

0

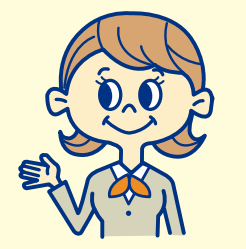

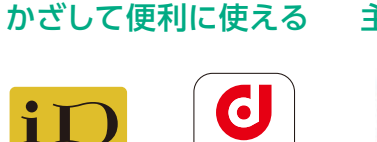

**d** POINT

#### 主なサービス\*1\*2\*3\*4

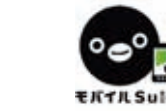

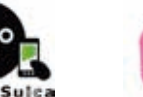

「機種変更」を選択。

「モバイルdポイントカード(おサイ

フケータイ)設定へ」をタップ\*7\*8。

0 0

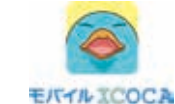

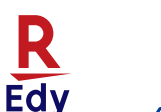

### サービスの 移行を 開始する前に

ご自身が利用されている[お サイフケータイ」サービスの 種類を確認しましょう。各 サービスに応じた設定が必 要となりますので、ご注意く ださい。

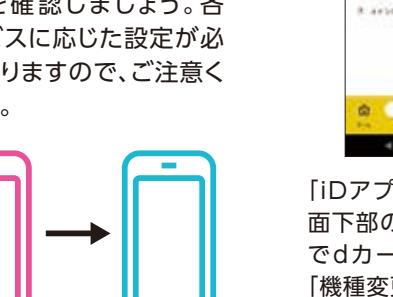

# dカード/iDの場合

| Ę                                                     | 今までお使し    | のスマートフォンで                                                                                                    | ですること           |                                                                                                    |
|-------------------------------------------------------|-----------|----------------------------------------------------------------------------------------------------|-----------------|----------------------------------------------------------------------------------------------------|
|                                                       | 2         | HERE CO-SCIENCE-SCIENCE CO-SCIENCE-SCIENCE CO-SCIENCE-SCIENCE CO-SCIENCE-CO-SCIENCE CO-SCIENCE-CO-SCIENCE CO-SCIENCE CO-SCIENCE-CO-SCIENCE CO-SCIENCE-CO-SCIENCE CO-SCIENCE | 3               | Tip: 10/7-91122     Do: -91/22     do: -9     do: -92/22     do: -92/22     do: -92/2     do: -92/2 |
| アプリ]を起動し、画<br>「部の[カード]タブ内<br>カードを選択の上、<br>重変更をする]を選択。 | 「機利<br>を選 | 重変更の手続きを<br>択。                                                                                                    | 行う」  <br>;<br>; | 暗証番号を入力し「手続<br>きを行う」を選択すると、<br>カード情報のお預けが<br>完了です。                                                                                                    |

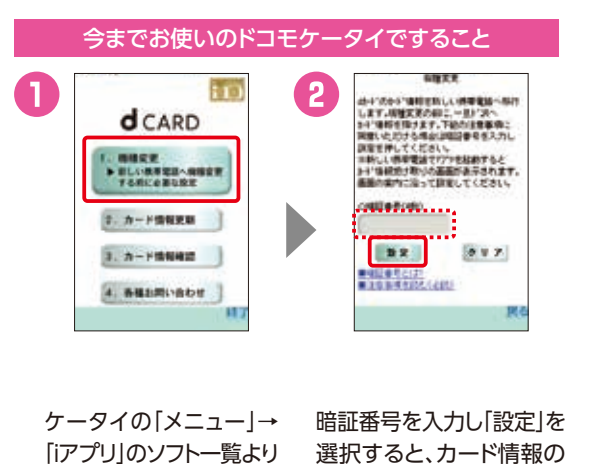

[dカードアプリ]を起動し、お預けが完了です。

をタップ\*<sup>5\*6</sup>。

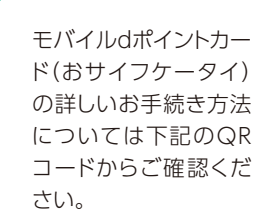

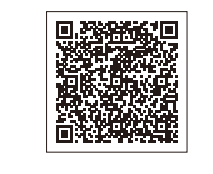

# モバイルdポイントカード(おサイフケータイ)の場合

|                        | 今                                                                          | 今までお使いのスマートフォンですること                                                                   |                        |  |  |
|------------------------|----------------------------------------------------------------------------|---------------------------------------------------------------------------------------|------------------------|--|--|
| 0                      |                                                                            |                                                                                       |                        |  |  |
| [1<br>を<br>こ<br>を<br>ク | dポイントクラブアプリ]<br>を起動し、左上の「メ<br>ニュー]から「設定・確認」<br>をタップ後、「おサイフ<br>rータイ設定」をタップ。 | 「設定済みのカード番号を確<br>認する/設定を削除する」を<br>タップし、さらに「設定済みの<br>カードをクリアする」をタップ。<br>次の画面で「フォルダを見る」 | 「整理」をタップ後<br>「削除」をタップ。 |  |  |

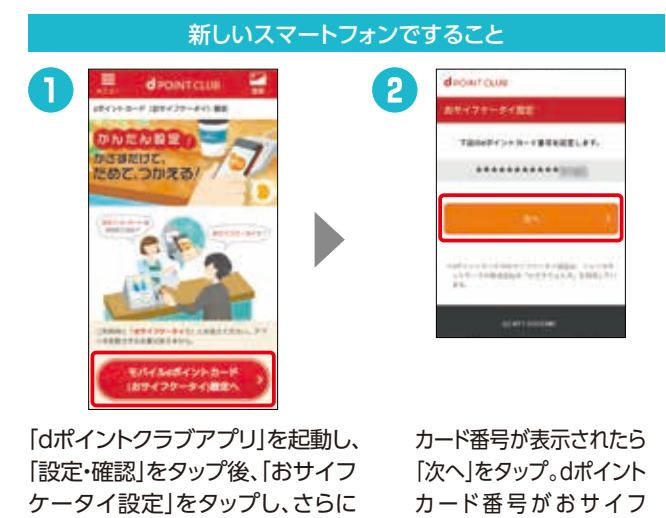

ケータイに設定されます。

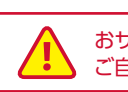

\*1 各サービスに応じた設定が必要です。\*2 おサイフケータイ対応の各種サービスは、各おサイフケータイ対応サービス提供者によって提供されます。 \*3 盗難・紛失・故障などの際には、直ちに各おサイフケータイ対応サービス提供者にご連絡ください。\*4 掲載の会社名、商品名は、各社の商標または登録商標です。\*5 [dカードアプリ]がない場合はインストールしてください。\*6 [dカードアプリ]がインストールできない場合は、[iDアプリ]からお受け取 りください。\*7 ネットワーク暗証番号の入力が必要な場合があります。\*8 [dポイントクラブアプリ]がインストールされていない場合はGoogle Play™ からダウンロードしてください。

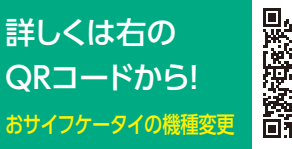

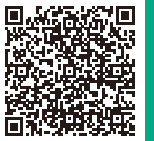

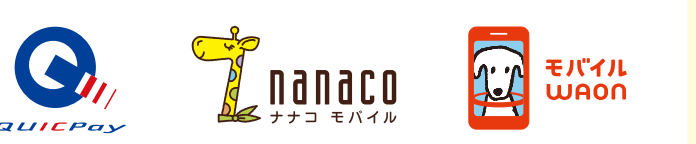

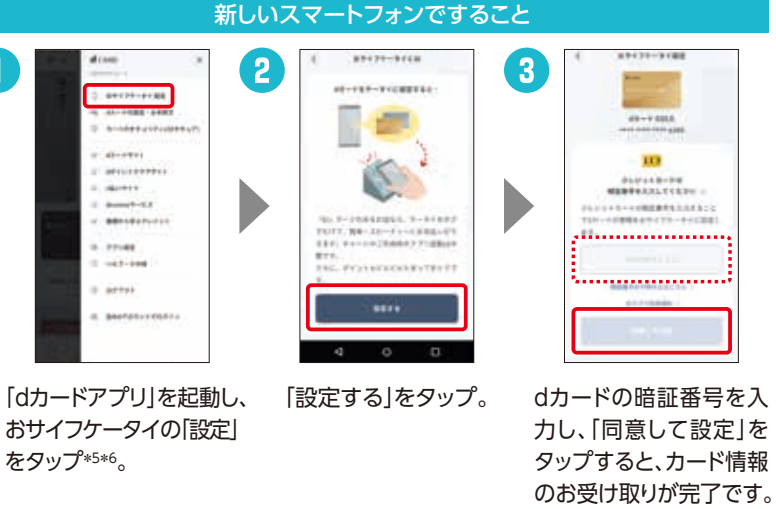

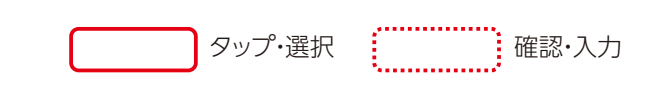

おサイフケータイ対応サービスをご利用中の場合、機種変更の際にお客さま ご自身でサービス移行の手続きを行っていただく必要があります。